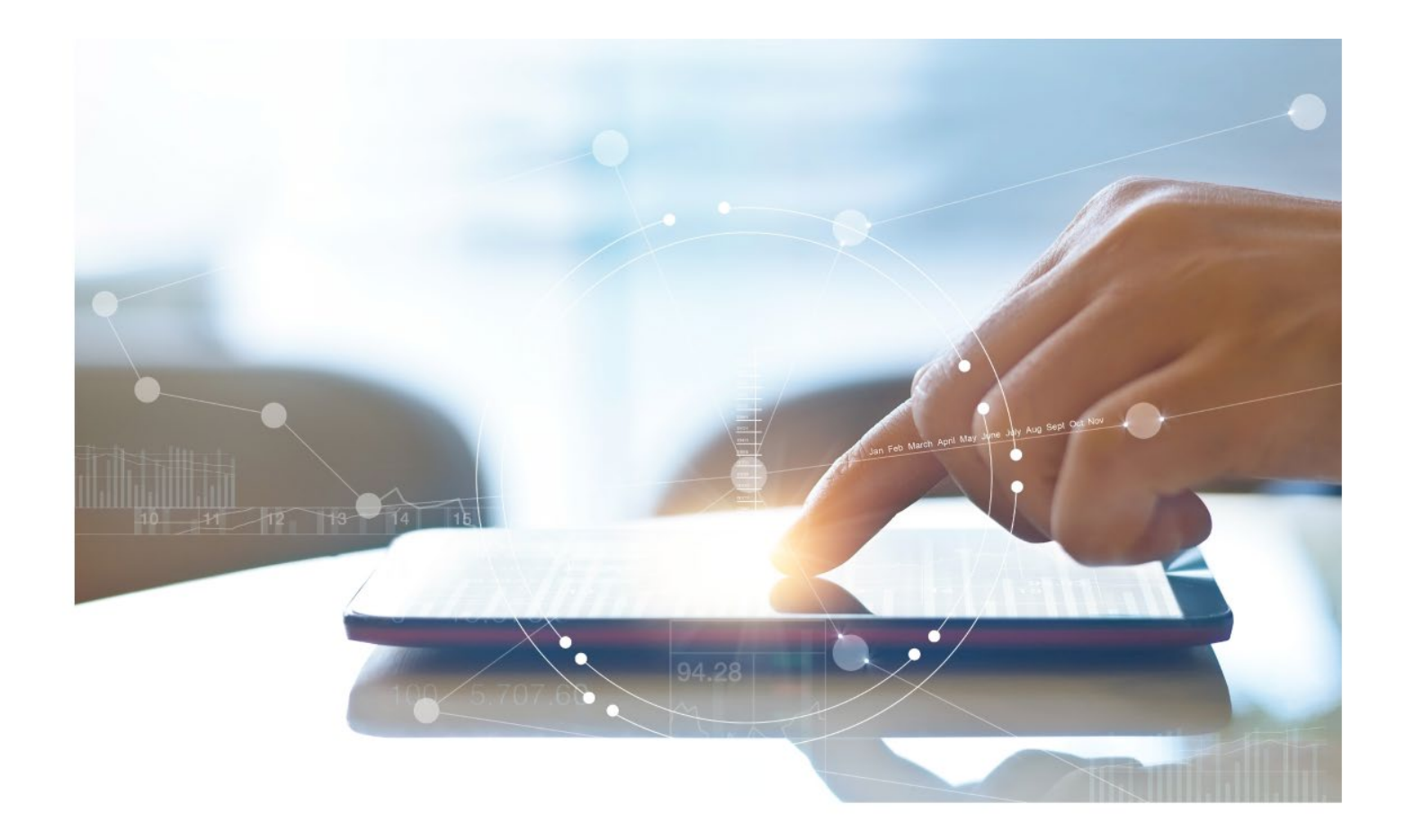

# e-Treasury/Web-Link Migration Stop Payments Comparison User Options & Report Differences

July 10, 2023

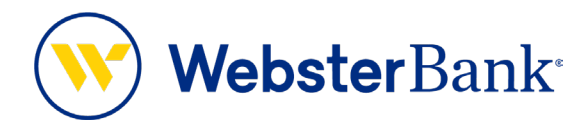

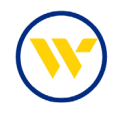

## **Table of Contents**

| Overview                  | . 3 |
|---------------------------|-----|
| Stop Payments Overview    | . 3 |
|                           |     |
| e-Treasury: Stop Payments | 4   |

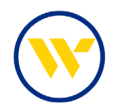

### **Overview**

To facilitate the migration of Webster clients to e-Treasury, this document details differences between Web-Link's Stop Payments and e-Treasury's Stop Payments. Illustrations include user options for this feature.

### **Stop Payments Overview**

**Stop Payments** allow users to request the activation of a stop payment instruction for individual checks/ranges of consecutive checks, written on a particular account. Upon placing a request, the system informs you whether the check has already been paid or if a stop payment instruction is currently in place.

Web-Link's Stop Payments is the equivalent of e-Treasury's Stop Payments.

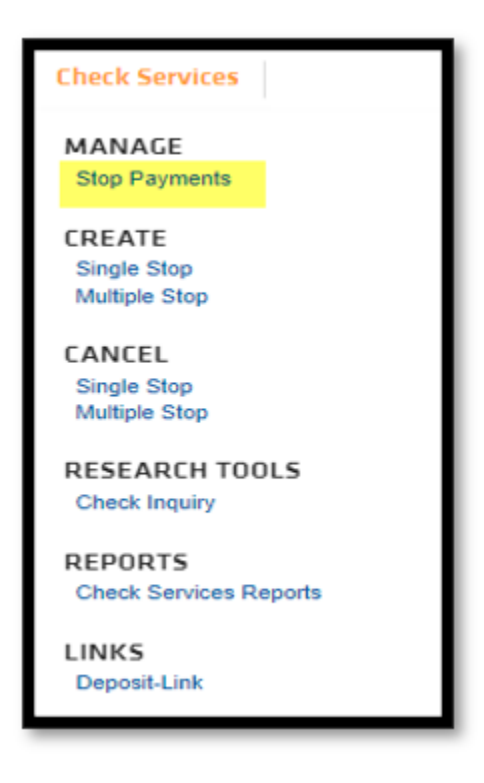

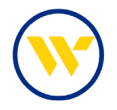

#### e-Treasury: Stop Payments

Choose Stop Payments under the Control & Recon Tab.

| DASHBOARD ACCOUNT IN                                                             | NFORMATION P                                                    | AYMENTS & TRANSFERS          | CONTROL & RECON                                                                      | SFT                     | TOOLS | ADMINISTRATION | MY SETTINGS                                                                                                    |
|----------------------------------------------------------------------------------|-----------------------------------------------------------------|------------------------------|--------------------------------------------------------------------------------------|-------------------------|-------|----------------|----------------------------------------------------------------------------------------------------|
| Stop Payments : Red<br>— Current Progress —                                      | quest Stop P                                                    | ayment<br>- 2 Review — 3 Com | Stop Payments<br>ACH Positive Pay<br>Check Positive Pay<br>Check Positive Pay Report |                         |       |                | Stop Payments<br>Request Stop Payment &<br>Stop Payment Activity                                                        |
| Kequest stop Payment     *Account     Memo     Company Name Jenns Con            | mpany                                                           | R                            |                                                                                      |                         |       |                | ACH Positive Pay<br>Check Positive Pay<br>Check Positive Pay Report<br>Return to my home page<br>Make this my home page |
| Phone Number<br>Phone Number<br>Stop Individual Checks<br>Stop Individual Checks | :: Notify via EMAIL<br>:: Notify via EMAIL<br>:: Op Check Range |                              |                                                                                      |                         |       |                | Help for this page<br>Print this page<br>Terms and conditions<br>Privacy policy<br>Contact us                           |
| Check D     Add Another Check                                                    | late Written                                                    | *Amount *Writte              | en to *                                                                              | Reason<br>Select a reas | ion   | <b>v</b>       |                                                                                                    |
| Request Stop Payment Keset                                                       |                                                                 |                              |                                                                                      |                         |       |                |                                                                                                    |

Choose the account number and select **Stop Individual Checks** or **Stop Check Range** tab.

For individual checks, enter the check number, issue date, amount, payee, and a reason for the stop payment. Multiple checks may be entered by clicking **Add Another Check**.

| Stop Payment                                                                                                    | s : Request Stop        | Payment       |                                                                                                    |                                                                |                                                    |              |                                                                      |                                        |
|----------------------------------------------------------------------------------------------------|-------------------------|---------------|----------------------------------------------------------------------------------------------------|----------------------------------------------------------------|----------------------------------------------------|--------------|----------------------------------------------------------------------|----------------------------------------|
| — Current Pro                                                                                                    | ogress — 1 Request –    | 2 Review      | 3 Complete                                                                                             |                                                                |                                                    |              | Stop Payment<br>Request Stop<br>Stop Paymen                          | <mark>S Payment ↔</mark><br>t Activity |
| Request Stop Paym<br>* Account<br>Memo                                                                                                    | ent                     |               | Q                                                                                                    |                                                                |                                                    |              | ACH Positive P<br>Check Positive<br>Check Positive                   | Pay<br>Pay<br>Pay Report               |
| Company Name                                                                                                    | Jenns Company           |               |                                                                                                    |                                                                |                                                    |              | Return to my<br>Make this my                                         | home page<br>home page                 |
| Contact Name<br>Phone Number<br>diversion diversion | Jennifer Labriola       |               |                                                                                                    |                                                                |                                                    |              | Help for this p<br>Print this page<br>Terms and co<br>Privacy policy | age<br>nditions                        |
| Stop Individual Che                                                                                                    | tks Stop Check Range    |               | Confirm Stop                                                                                           | Payme                                                          | nt                                                 |              | Contact us                                                           | _                                      |
| * Check<br>123                                                                                                    | Date Written 04/12/2023 | * Amount 1.00 | - Current Pro                                                                                          | gress —                                                        | 1 Request 2                                        | Review 3 Com | plete                                                                |                                        |
| Add Another                                                                                                    | nent X Reset            |               | Please confirm this<br>Company Name<br>Contact Name<br>Phone Number<br>Memo<br>Account<br>Stop Request | stop payn<br>Jenns Com<br>Jennifer Lei<br>*47474 - Ci<br>Check | nent<br>oriola<br>HECKING (Test K)<br>Date Written | Amount       | Written to                                                           | Reason                                 |
|                                                                                                    |                         |               | Complete / i                                                                                           | 001<br>str 🗙 (                                                 | 04/12/2023                                         | \$1.00       | Jennifer Labriola Test                                               | Other                                  |

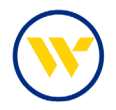

To stop a check range, select a reason and starting/ending check numbers. Click **Request Stop Payment** and then **Complete**. Ranges of more than 50 checks must be done outside of e-Treasury.

| Stop Individual Checks Sto                                   | p Check Range                                                                                                    |
|--------------------------------------------------------------|----------------------------------------------------------------------------------------------------|
| Please Note: To Stop Payn<br>Webster Bank at (914) 768       | nent on a sequential range of checks that includes more than 50 checks, please contact your local Branch or call<br>8-6800. |
| * Reason<br>* Starting Check Number<br>* Ending Check Number | Other            900         930                                                                                            |
| Request Stop Payment                                         | Reset                                                                                                    |

To view Stop Payments, select Stop Payment Activity on the right-hand menu from Control and Recon Tab.

Search criteria include Check Number, Account, Requested (date range) and Status.

- 1. Cancel Stop Payment activity by selecting the corresponding drop-down option and then clicking the Submit Action button.
- 2. View Stop Payment information by clicking on the magnifying glass icon.

| Stop Payments : Stop Payment Activity                                |                                                                                                    |                     |            |            |             |                    |  |  |  |
|----------------------------------------------------------------------|----------------------------------------------------------------------------------------------------|---------------------|------------|------------|-------------|--------------------|--|--|--|
| Search Stop Payment Activity                                         |                                                                                                    |                     |            |            |             |                    |  |  |  |
| Check Number                                                         |                                                                                                    |                     | Status All | ~          |             |                    |  |  |  |
| Transaction Number                                                   |                                                                                                    |                     | Account    |            |             | Q                  |  |  |  |
| Requested From 04/0                                                  | 5/2023 🔂                                                                                                    | То 04/12/2023 📷     | ×          |            |             |                    |  |  |  |
| Advanced                                                             |                                                                                                    |                     |            |            |             |                    |  |  |  |
| Show 10 results per page, sorted by                                  | Date Requeste                                                                                                    | ed in descending or | der        |            |             |                    |  |  |  |
| Search                                                               |                                                                                                    |                     |            |            |             |                    |  |  |  |
|                                                                      |                                                                                                    |                     |            |            |             |                    |  |  |  |
| Account                                                              | Check                                                                                                    | Requested <b>*</b>  | Status     | Expiration | Action      | Details            |  |  |  |
| Prev 1 Next Go to page 1 S                                           | Prev         1         Next         Go to page         1         Showing 1 - 1 of 1         Items to display: 10         20         50 |                     |            |            |             |                    |  |  |  |
| *47474 - CHECKING (Test K)                                           | 001                                                                                                    | 04/12/2023          | Stopped    | 10/12/2023 | No Action 🗸 | P                  |  |  |  |
| Prev 1 Next Go to page 1 Showing 1 - 1 of 1 Cancel display: 10 20 50 |                                                                                                    |                     |            |            |             |                    |  |  |  |
|                                                                      |                                                                                                    |                     |            |            | Resubreturn | ed in 0.03 seconds |  |  |  |
| Submit Actions Reset                                                 |                                                                                                    |                     |            |            |             |                    |  |  |  |

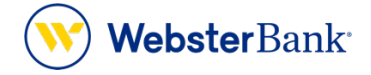

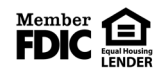

Webster Bank, N.A. Webster, Webster, Webster Bank, the Webster Bank logo, and the W symbol are trademarks of Webster Financial Corporation and registered in the U.S. Patent and Trademark Office. © 2023 Webster Financial Corporation. All Rights Reserved.